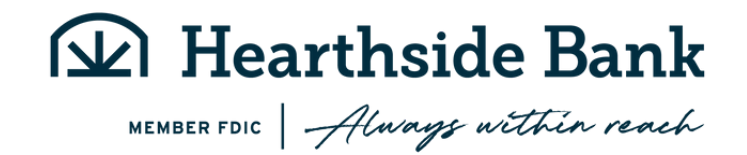

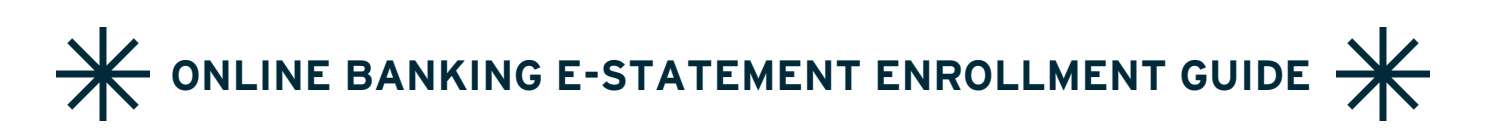

Online Banking e-Statements are the fastest and most secure way to receive your Hearthside Bank statement. No more waiting for the statement to arrive in the mail or having to shred stacks of papers - enrolling is easy! Here's how:

Go to our website at www.hearthsidebank.com and login. If you do not have a sign-on ID, click the "Enroll" link to sign up for Online Banking.

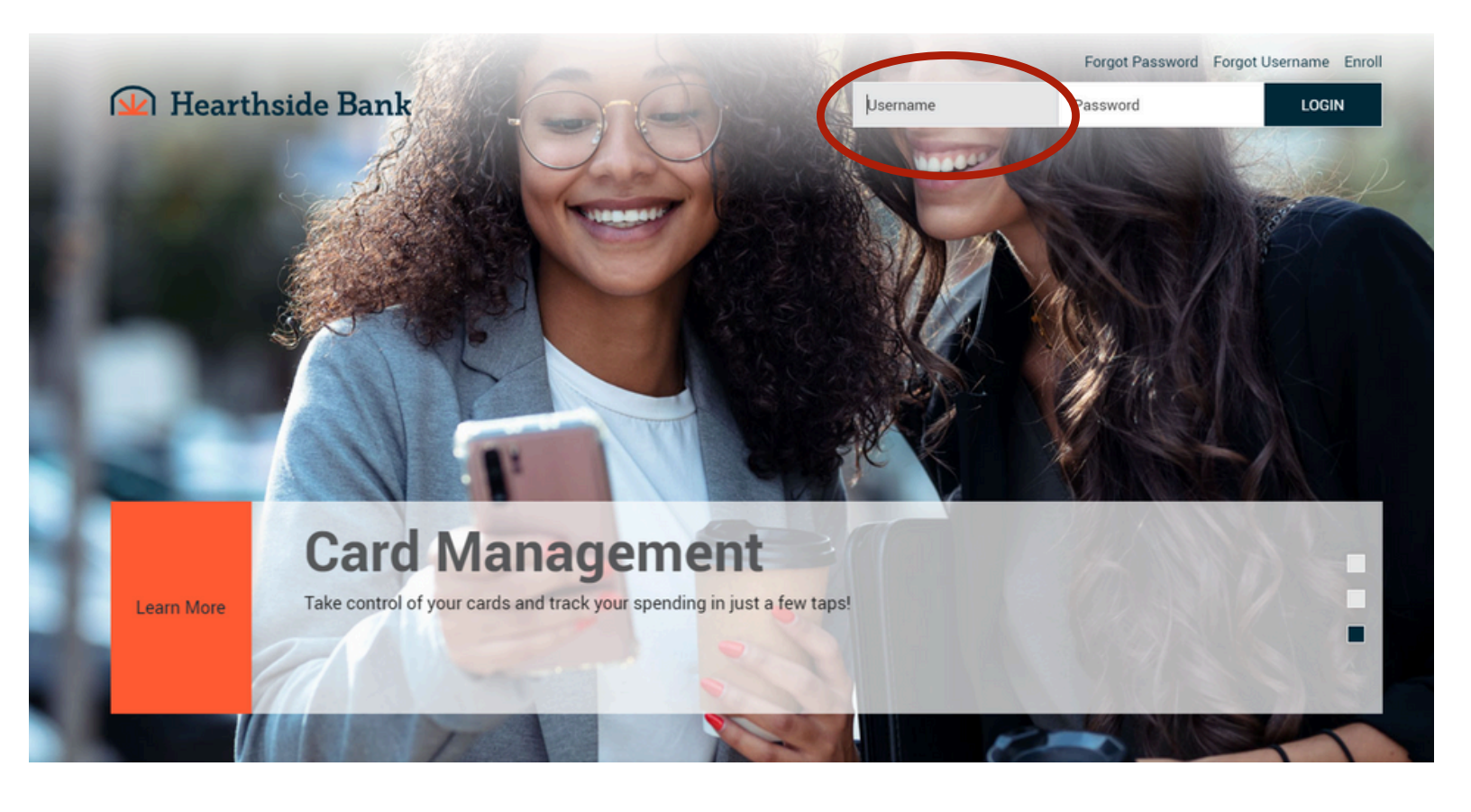

### From the main "Accounts" overview page, select the "Online Statements" option.

| Velcome, Test2 Test Your last login was | 7/11/2024, 3:38 PM Eastern Davlight Time |                   |                 | Services          |
|-----------------------------------------|------------------------------------------|-------------------|-----------------|-------------------|
|                                         |                                          |                   |                 | Online Statements |
| Accounts                                |                                          |                   |                 |                   |
| Account Name 🔺                          |                                          | Available Balance | Current Balance |                   |
| E Value Checking *1217                  |                                          | \$14.04           | \$14.04         | My Credit Score   |
| Value Checking *9546                    |                                          | \$20.02           | \$20.02         | •                 |
| Statement Savings *9868                 |                                          | \$1.02            | \$1.02          |                   |
|                                         | Total 🕑                                  | \$35.08           | \$35.08         |                   |
| oans And Credit Cards                   |                                          |                   |                 | 72                |
| coupt Name                              |                                          |                   | Current Balance | 300 850           |

In a new window, this agreement will appear. Review and then select "eSign document".

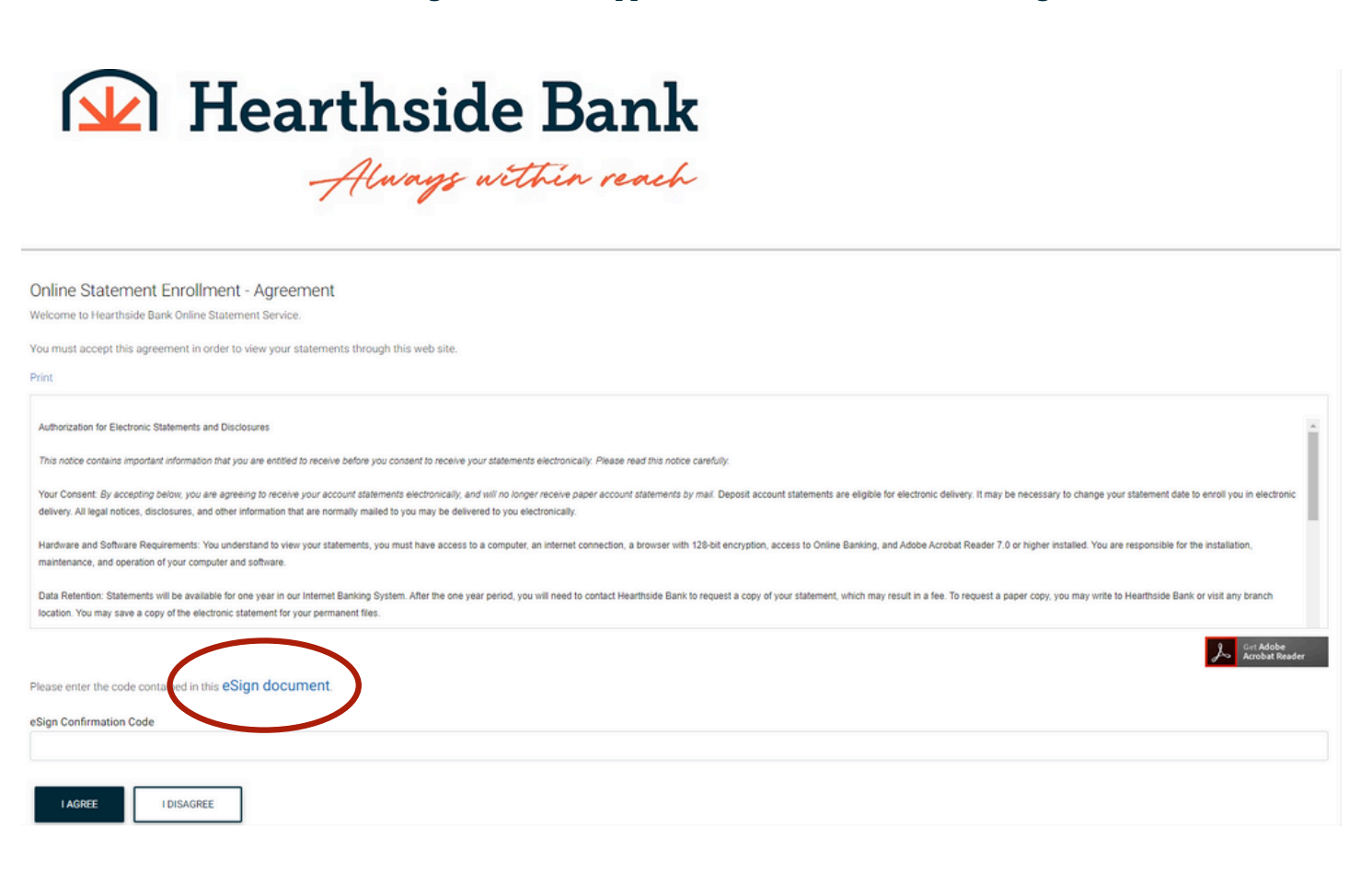

You will need Adobe® Acrobat Reader installed on your computer to view your statement. You can download it for free by clicking the icon.

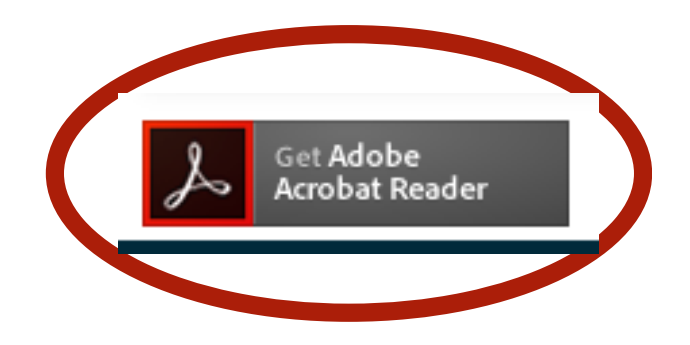

Your computer will download a UNIQUE code that you will enter in the next step.

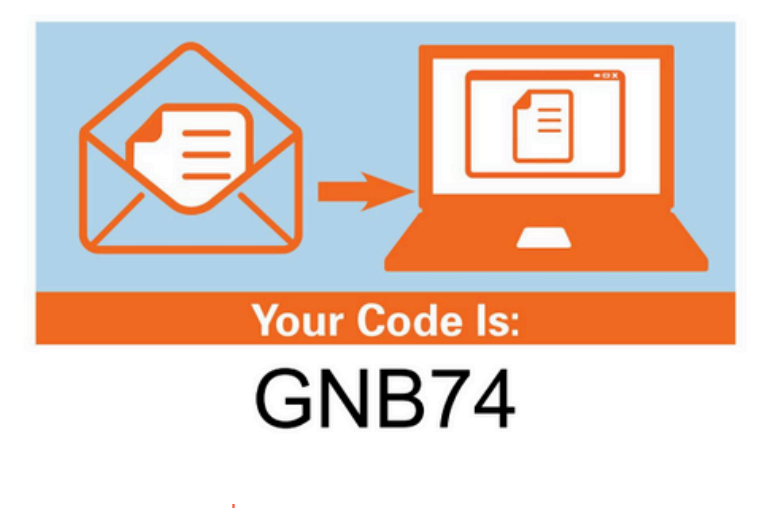

**\***For example only.

## Enter the code and select "I Agree".

#### Online Statement Enrollment - Agreement

Welcome to Hearthside Bank Online Statement Service.

You must accept this agreement in order to view your statements through this web site.

| Print                                                                                                    |
|----------------------------------------------------------------------------------------------------|
| Hearthside Bank<br>Attention: Customer Service<br>1602 Cumberland Ave<br>Middlesbore KY 40965<br>How to Withdraw Your Consent If you consent to electronic delivery of your statements, you may do so simply                                                                                                    |
| by citosing "Cancel enclument" on the statements page inside online banking of by writing to Hearthside Bank. Adenson: Customer Service, 1602 Cumberland Ave Middlescore KY 40905, or calling Customer Service at 606-248-1095 of visiting any branch location. You'r request will be honored within 30 days of receipt.<br>You understand this authorization shall remain in effect until revolved by either you or Hearthside Bank. |
| Once you accept these terms and conditions, your enrolment for e-statements is complete.                                                                                                    |
| Los dobe<br>Acrobat Reader                                                                                                    |
| Plotse enter he code contained in this eSign document.                                                                                                    |
| GNB74                                                                                                    |
| IAGREE                                                                                                    |

Choose the statement delivery preference for each account and then select "Next".

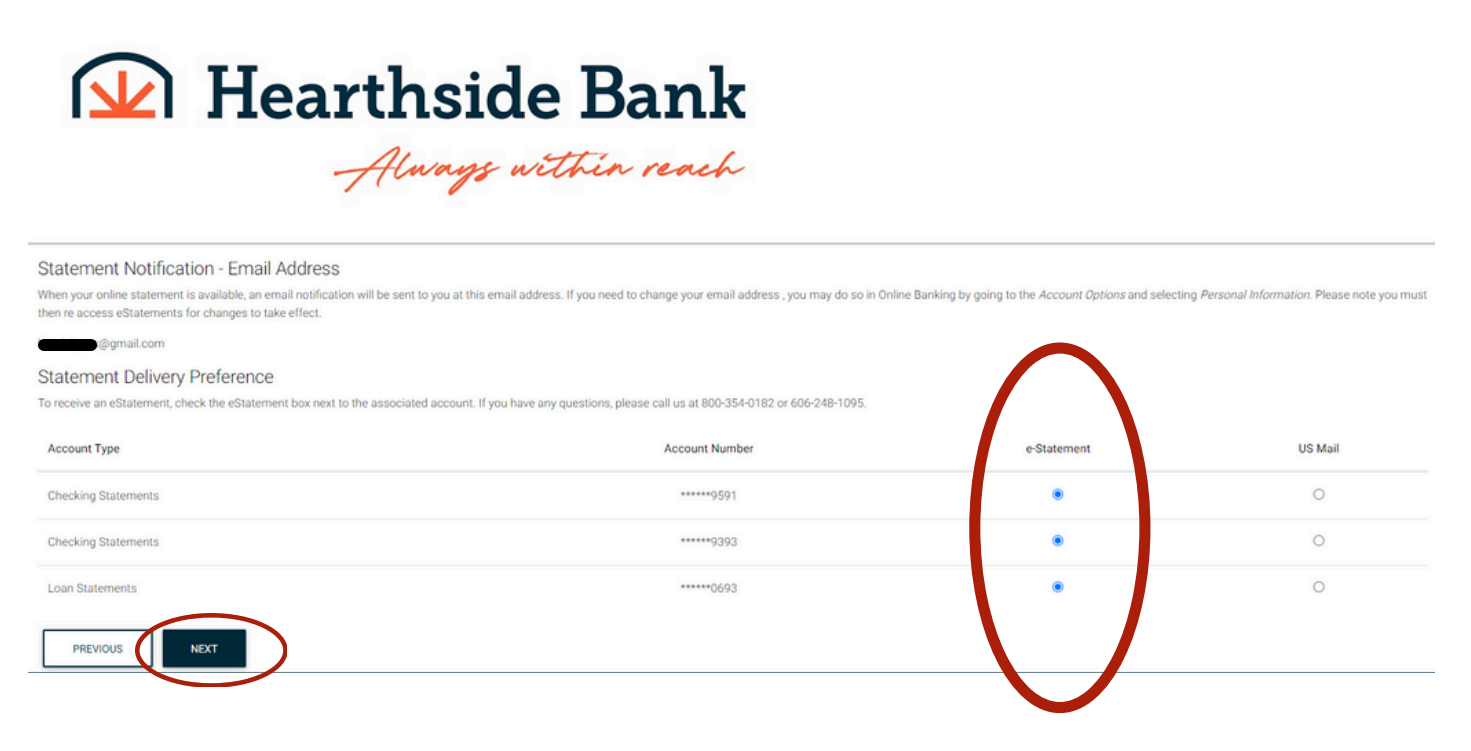

NOTE: By accepting the agreement, you are agreeing to receive your account statements electronically, and you will no longer receive paper account statements by mail.

Once you have made your selections and everything is correct, select "Enroll".

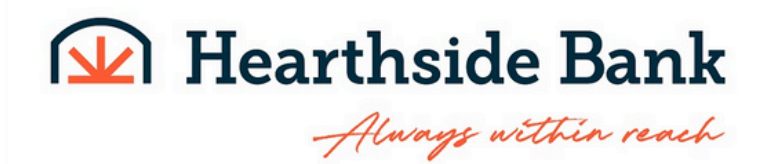

Statement Notification - Email Address Confirmation

Confirm your email address below.

Email Address:

@gmail.com

#### Statement Delivery Preference Confirmation

Click ENROLL to complete the enrollment process. NOTE: Once enrolled, your next statement will be available online.

| Account Type        | Account Number | e-Statement | US Mail |
|---------------------|----------------|-------------|---------|
| Checking Statements | *****9591      |             |         |
| Checking Statements | *****9393      |             |         |
| Loan Statements     | ******0693     | 0           |         |
| PREVIOUS            |                |             |         |

## From there, you can review each account's statement and history.

# You will also receive an email confirmation letting you know that you have successfully enrolled in our eStatements!

| Welcome to eStatements Inbox ×                                                                                                    |                        |   | • | Ľ |
|----------------------------------------------------------------------------------------------------|------------------------|---|---|---|
| info@hearthsidebank.com<br>to me ▼                                                                                                    | 2:08 PM (1 minute ago) | ☆ | 4 | : |
| Thank you for enrolling in Online Statements with Hearthside Bank. Now, you will be able to view, print, and save your account statements electronically!                                                                                 |                        |   |   |   |
| The security of your financial information is of the utmost importance to us. If you did not enroll in this service and believe you may have received this email in error, please contact us immediately at 800-354-0182 or 606-248-1095. |                        |   |   |   |
| Thank you for banking with Hearthside Bank.                                                                                                    |                        |   |   |   |
| Please do not "Reply" to this e-mail. This is an unmonitored address, and replies to this e-mail cannot be responded to or read.                                                                                                    |                        |   |   |   |
|                                                                                                    |                        |   |   |   |

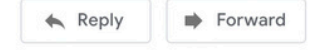

You can unenroll in e-Statements at any time by clicking the "My Settings">"Edit my settings" and then selecting "US Mail" and hitting the submit button. By cancelling the enrollment, you will begin receiving your statements by mail and a monthly maintenance fee may be applied.

| Hearthside                            | e Bank<br>ithin reach |             |                 |
|---------------------------------------|-----------------------|-------------|-----------------|
| View Satements - My Settings - Logoff |                       |             |                 |
| My Accounts t                         |                       |             | $\sim$          |
| You may change yo                     |                       |             |                 |
| Account Type                          | Account Number        | e-Statement | US Mail         |
| Checking Statements                   | ******1217            | ۲           | 0               |
| Checking Statements                   | *****\$9546           | ۲           | 0               |
| Savings Statements                    | ******9868            | ۲           | 0               |
| SUBMIT                                |                       |             | $\mathbf{\vee}$ |

If you have any trouble with our site, give us a call at 800-354-0182 or come by one of our branches. We will be happy to answer your questions and work with you so you can begin enjoying the ease of e-Statements!